## THE UNIVERSITY OF KANSAS HEALTH SYSTEM Citrix Workspace Settings (Mac)

|         | Accounts           |             |         |              |          |                    |          |
|---------|--------------------|-------------|---------|--------------|----------|--------------------|----------|
|         |                    |             | ¥       |              |          | 0                  | ÷O:      |
| General | Accounts           | File Access | Devices | Mic & Webcam | Keyboard | Security & Privacy | Advanced |
| Edit A  | ccounts            | tion        |         |              |          |                    |          |
|         | Kumed Virtual Apps |             |         |              |          |                    |          |
|         |                    |             |         |              |          |                    |          |
| + -     | - <b>\$</b> ~      |             |         |              |          |                    |          |

Click on "-" to remove Kumed Virtual Apps

Then Click on "+" to add a new Workspace, please put in <u>https://citrix.kumed.com</u> and click on Add

| Enter your work email or server address provided by your IT department: |            |  |  |  |
|-------------------------------------------------------------------------|------------|--|--|--|
| ttps://citrix.kumed.com                                                 |            |  |  |  |
|                                                                         |            |  |  |  |
|                                                                         |            |  |  |  |
|                                                                         |            |  |  |  |
|                                                                         | Cancel Add |  |  |  |

## THE UNIVERSITY OF KANSAS HEALTH SYSTEM Citrix Workspace Settings (Mac)

Type in user name/ password and confirm with MFA

|            |           | Citrix Workspace — Citrix Gateway                                                                                                    |           |
|------------|-----------|----------------------------------------------------------------------------------------------------|-----------|
|            | Ŕ         | THE UNIVERSITY OF KANSAS HEALTH SYSTEM                                                                                                    |           |
|            | User name | username                                                                                                    |           |
|            | Password  | password                                                                                                    |           |
|            |           | UKHMC \$                                                                                                    |           |
| StoreFront |           | Log On                                                                                                    |           |
|            |           | Two-factor authentication improves the security of your<br>account. In addition to your normal credentials, you'll also<br>need to provide an authentication code when logging in.<br>You can use a mobile app to provide the code<br>automatically, or receive a one-time code by text message<br>or phone call. |           |
|            |           |                                                                                                    | Setup MFA |
|            |           |                                                                                                    |           |
|            |           |                                                                                                    |           |

Then pick "KUHS" on the following screen and click on "Select"

| Select account: |             |  |
|-----------------|-------------|--|
| Account         | Description |  |
| Portal          |             |  |
| KUHS            |             |  |
| Portalinternal  |             |  |
|                 |             |  |
|                 |             |  |
|                 |             |  |

## THE UNIVERSITY OF KANSAS HEALTH SYSTEM Citrix Workspace Settings (Mac)

It should look like this:

| •                                                                                                    | 0             |             |         | Account      | S        |                    |          |
|----------------------------------------------------------------------------------------------------|---------------|-------------|---------|--------------|----------|--------------------|----------|
|                                                                                                    |               |             | ¥       | <u>_</u>     |          | 0                  | ف        |
| General                                                                                                    | Accounts      | File Access | Devices | Mic & Webcam | Keyboard | Security & Privacy | Advanced |
| Edit                                                                                                    | Accounts      |             |         |              |          |                    |          |
| On                                                                                                    | Descrip       | tion        |         |              |          |                    |          |
| Image: A start of the start of the start | (Prima        | ry) KUHS    |         |              |          |                    |          |
|                                                                                                    |               |             |         |              |          |                    |          |
| +                                                                                                    | — <b>\$</b> ~ |             |         |              |          |                    |          |

The available Apps should pop up on the next screen